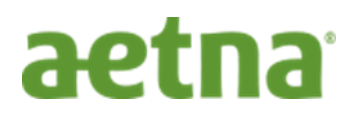

## How do I know which drugs are checked for safety? Here are step by step instructions to view medications on the Aetna <u>"Value Plus Formulary"?</u>

## **STEP 1:** Start search at www.aetna.com/formulary

**<u>STEP 2</u>**: Scroll half-way down the page to the **"Search for a medication"** section and click on **Value Plus Plan** under the Choose your pharmacy plan type section.

|                                                                                    | aetna                                                                                                    | Shop For Plans   Find a Doctor   Contact   News & Analysis Search |                                                                                                    |  |  |  |  |  |
|------------------------------------------------------------------------------------|----------------------------------------------------------------------------------------------------|-------------------------------------------------------------------|----------------------------------------------------------------------------------------------------|--|--|--|--|--|
|                                                                                    | Individuals & Families 😽                                                                                            | Employers & Organizations 🐱 Health Care Profes                    | Care Professionals V Producers V About Us V Log In/Register V                                                                          |  |  |  |  |  |
|                                                                                    | Search for a medication<br>These drug lists can help you find information about medications covered by Aetna plans. |                                                                   |                                                                                                    |  |  |  |  |  |
|                                                                                    |                                                                                                    |                                                                   |                                                                                                    |  |  |  |  |  |
| If you already have a plan, please log in to your secure member account for better |                                                                                                    |                                                                   | Choose your pharmacy plan type:                                                                                                    |  |  |  |  |  |
|                                                                                    | search results.                                                                                                    |                                                                   | To learn which pharmacy plan is available to you, contact the human resources<br>department of the employer that is offering coverage. |  |  |  |  |  |
|                                                                                    | Log In >                                                                                                    |                                                                   | Value plans >                                                                                                    |  |  |  |  |  |
|                                                                                    |                                                                                                    | $\sim$                                                            | Value Plus plans >                                                                                                    |  |  |  |  |  |
|                                                                                    |                                                                                                    |                                                                   | Premier plans >                                                                                                    |  |  |  |  |  |
|                                                                                    |                                                                                                    |                                                                   | Premier Plus plans >                                                                                                    |  |  |  |  |  |
|                                                                                    |                                                                                                    |                                                                   | Commercial fully insured plans >                                                                                                    |  |  |  |  |  |

**STEP 3:** Scroll down the page until you see the Tier Open Plan options. Click on **"2016 Four-Tier Open plans".** 

|   | aetna                                                                           |                                                                                     | Shop for Plar                                              | ns   Find a Doctor   Contact | News & Analysis | Search       | Q     |
|---|---------------------------------------------------------------------------------|-------------------------------------------------------------------------------------|------------------------------------------------------------|------------------------------|-----------------|--------------|-------|
|   | Individuals & Families 🗸                                                        | Employers & Organizations 🗸                                                         | Health Care Professiona                                    | ls 🗸 Producers 🖌 About       | Us 🗸            | Log In/Regis | ter 🗸 |
|   | least. Tiers 4 and 5 contain d<br>support and special handling                  | Irugs that treat complex conditions that<br>3.                                      | may require additional                                     |                              |                 |              |       |
|   | View more about tiers and coverage >                                            |                                                                                     |                                                            |                              |                 |              |       |
|   | l don't know how many tiers my plan has                                         |                                                                                     |                                                            |                              |                 |              |       |
|   | If you're not sure which Vale<br>This search will tell you if a d<br>your plan. | ue plan you have, use the search link u<br>drug is covered or not. However, the dru | nder Five-Tier Open plans.<br>g may be on a different tier | in                           |                 |              |       |
|   | 2016 Five-Tier Op                                                               | oen plans                                                                           | +                                                          |                              |                 |              |       |
| < | 2016 Four-Tier O                                                                | pen plans                                                                           | +                                                          | -                            |                 |              |       |
|   | 2016 Three-Tier (                                                               | Open plans                                                                          | +                                                          | -                            |                 |              |       |
|   |                                                                                 |                                                                                     |                                                            |                              |                 |              |       |

<u>STEP 4:</u> Click on "Search to see if a drug is covered >" link. This will take you to an online drug search listing which is explained in Step 5. You can also open up the "Commonly prescribed drug guide" to see an entire listing of the Value Drug Formulary. This is a pdf document which you can use to search medications as well.

| aetna                                                                             | Shop for Plans            | Find a Doctor   Contact   News & Analysis | Search Q          |
|-----------------------------------------------------------------------------------|---------------------------|-------------------------------------------|-------------------|
| Individuals & Families V Employers & Organizations V<br>2010 FOUT-THEF Open plans | Health Care Professionals | ✓ Producers ✓ About Us ✓                  | Log In/Register 🗸 |
| 2016 Three-Tier Open plans                                                        | -                         |                                           |                   |
| Search to see if a drug is covered >                                              |                           |                                           |                   |
| 🔁 Commonly prescribed drug guide                                                  |                           |                                           |                   |
| ₽ Recent changes to the guide                                                     |                           |                                           |                   |
| 2016 Two-Tier Open plans                                                          | +                         |                                           |                   |
| 2016 Two-Tier Closed plans                                                        | +                         |                                           |                   |
| 2016 Clinical Policy Bulletins                                                    |                           |                                           |                   |

<u>STEP 5:</u> Once you have clicked on "Search to see if a drug is covered >" you are now in the online Drug Search program. You can search drugs by using Alphabetical Search, Search Box Look up or Therapeutic Class Search. We recommend using the <u>Search Box</u> Look Up function. In the example below, we looked up "Lipitor" as the drug we are trying to find.

| Drug Search<br>2016 Aetna Drug Search for Premier Plus Three Tier Pharmacy Drug Guide                                                                                                    |   |
|----------------------------------------------------------------------------------------------------|---|
| ─<br>Alphabetical Search<br>ABCDEEGHIJKLMNOPQRSIUVWXYZ                                                                                                    | • |
| Brand & Generic Name Search<br>lipitor × Search                                                                                                    |   |
| *Adhd/Anti-Narcolepsy/Anti-Obesity/Anorexiants*       *Adhd/Anti-Narcolepsy/Anti-Obesity/Anorexiants*       *Alternative Medicines*       *Aminoglycosides*       *Analgesics - Anti-Inflammatory*       *Analgesics - Nonarcotic*       *Analgesics - Opioid*       *Androgens-Anabolic* |   |

<u>STEP 6-</u> The results of the Drug Search is displayed. The results will show the drug you are looking for and any generic equivalent medications. The results will also display what Tier the medication is on (Tier 1-Generic, Tier 2- Formulary Brand or Tier 3- Non-Formulary Brand).

| Drug Search<br>2016 Aetna Drug Search for Premier Plus Three Tier Pharmacy Drug Guide                                                                                         |   |  |  |  |
|----------------------------------------------------------------------------------------------------|---|--|--|--|
| Start Over                                                                                                    |   |  |  |  |
| Please select a drug from the list below to continue.                                                                                                    |   |  |  |  |
| In atorvastatin calcium tablet 10 mg oral   In atorvastatin calcium tablet 20 mg oral   In atorvastatin calcium tablet 40 mg oral   In atorvastatin calcium tablet 80 mg oral |   |  |  |  |
| Lipitor TABLET 10 MG ORAL   Lipitor TABLET 20 MG ORAL   Lipitor TABLET 40 MG ORAL                                                                                             | - |  |  |  |

**FINAL STEP**- If you click on the **exact medication you are searching for**, as displayed in the results section of the drug search feature, you will be provided additional information about your medication. Below is a sample of the categories that could be displayed. You will be able to quickly determine what **Tier your medication** is on and if there are **any Restrictions that may apply**. If the drug you are taking has a **Prior Authorization or Steph Therapy Restriction** you will be able to receive one fill- up to a 30 day supply. After this, checkpoints begin to apply and you will need to contact your doctor to have them ask for an authorization or choose a different drug.

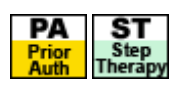

| atorvastatin<br>tablet 20 mg<br>©<br>Lipitor Table<br>Oral                                 | calcium<br>g oral * <u>Antih</u><br>* <u>Hmg</u><br>* <u>Hmg</u><br>et 20 Mg * <u>Antih</u><br>* <u>Hmg</u> | yperlipidemics*<br>Coa Reductase Inhibitors** -<br>Coa Reductase Inhibitors***<br>yperlipidemics*<br>Coa Reductase Inhibitors** - | TABLET 20<br>MG<br>TABLET 20 | <b>T1</b><br>Tier 1<br><b>T3</b><br>Tier 3 | Ł        | Tier and any<br>restrictions will be |  |
|--------------------------------------------------------------------------------------------|----------------------------------------------------------------------------------------------------|----------------------------------------------------------------------------------------------------|------------------------------|--------------------------------------------|----------|--------------------------------------|--|
| atorvastatin calcium *Hmg Coa R                                                            |                                                                                                    | Coa Reductase Inhibitors***                                                                                                    | MG                           |                                            |          | uispiayeu liere                      |  |
| Definition of                                                                              | Symbols                                                                                                    |                                                                                                    |                              |                                            |          |                                      |  |
| S                                                                                          | tatus                                                                                                    | Definition                                                                                                    |                              |                                            |          |                                      |  |
| <b>T1</b><br>Tier 1                                                                        | ier 1                                                                                                    | Tier 1                                                                                                    |                              |                                            |          |                                      |  |
| T2<br>Tier 2                                                                               | ier 2                                                                                                    | Tier 2                                                                                                    |                              |                                            |          |                                      |  |
| T3 Tier 3   Ter 3 Tier 4   Tier 4 Tier 5                                                   |                                                                                                    | Tier 3                                                                                                    | Tier 3<br>Tier 4<br>Tier 5   |                                            |          | This Definition of                   |  |
|                                                                                            |                                                                                                    | Tier 4                                                                                                    |                              |                                            |          | Symbols will alway                   |  |
|                                                                                            |                                                                                                    | Tier 5                                                                                                    |                              |                                            |          | be displayed                         |  |
| NF<br>Non-<br>Formulary                                                                    | on-Formulary                                                                                                | Non-Formulary                                                                                                    |                              |                                            | <u> </u> | · / · ·                              |  |
| R                                                                                          | estriction                                                                                                  | Definition                                                                                                    |                              |                                            |          |                                      |  |
| © G                                                                                        | eneric Indicator                                                                                            | Generic Indicator                                                                                                    |                              |                                            |          |                                      |  |
| м                                                                                          | lember Note                                                                                                 | Member Note                                                                                                    |                              |                                            |          |                                      |  |
| Prior<br>Auth                                                                              | rior Authorization                                                                                          | Prior Authorization                                                                                                    |                              |                                            |          |                                      |  |
| ST<br>Step<br>Therapy                                                                      | tep Therapy                                                                                                 | Step Therapy                                                                                                    |                              |                                            |          |                                      |  |
| ©1997-2015 Managed Markets Insight and Technology, LLC. All Rights Reserved   Terms of Use |                                                                                                    |                                                                                                    |                              |                                            |          |                                      |  |